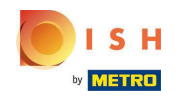

Oppo che un cliente ha effettuato un ordine nel tuo negozio web DISH Order, appare nel tuo terminale come un ordine aperto.

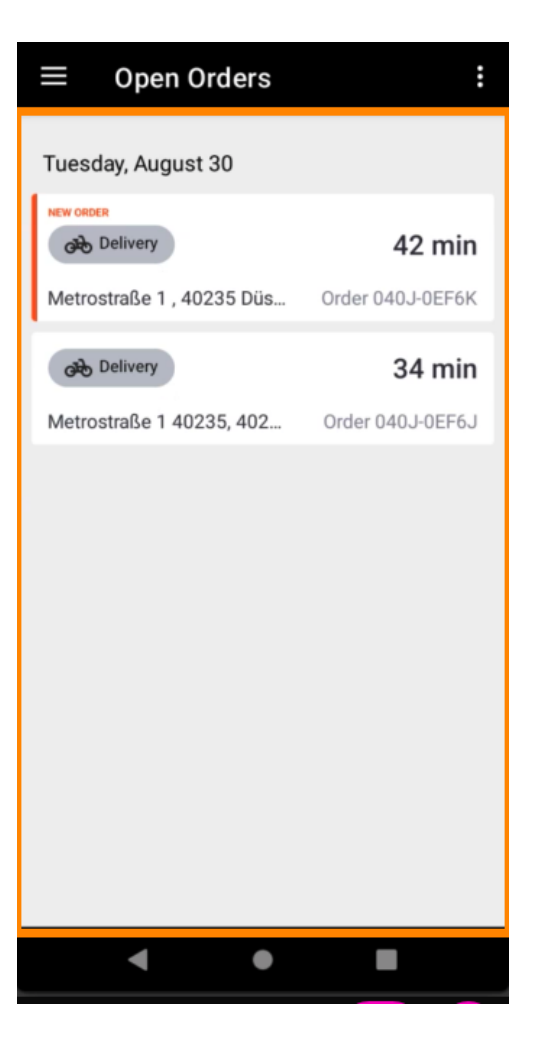

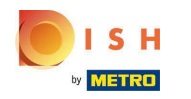

Se non accetti o rifiuti un ordine, l'ordine verrà automaticamente rifiutato entro il periodo di tempo preselezionato.

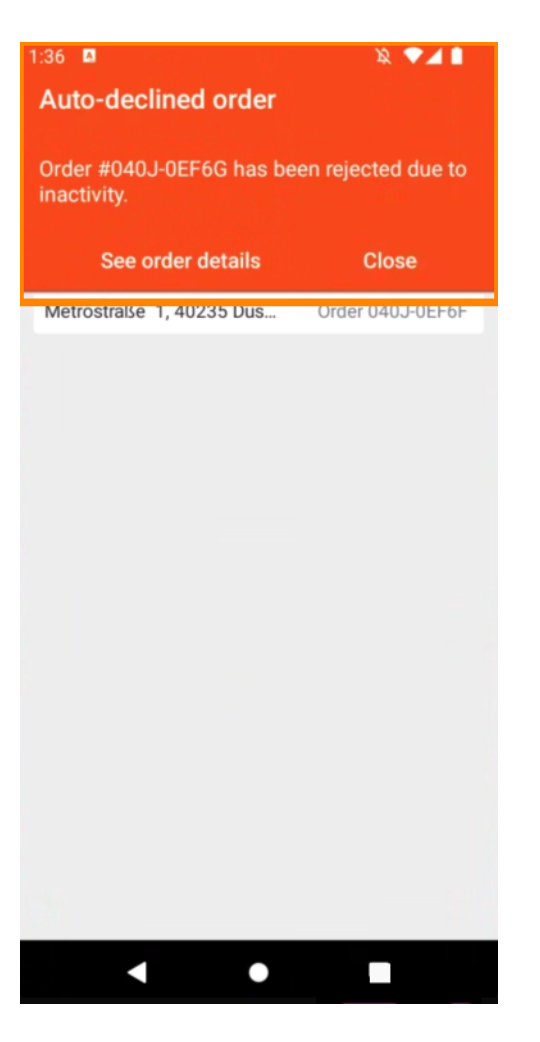

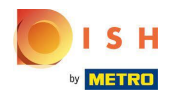

## Per gestire un ordine , toccalo.

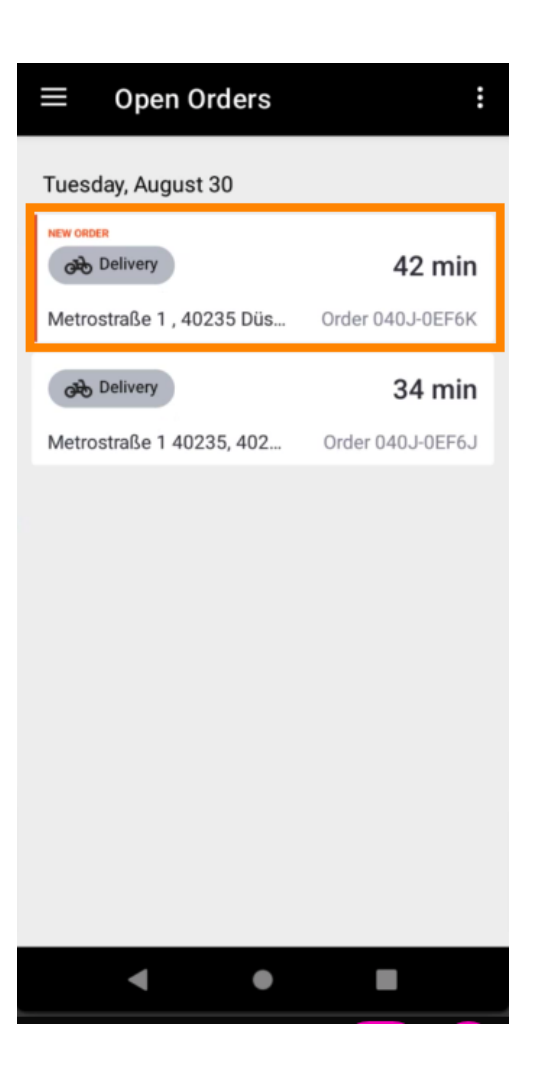

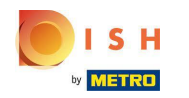

Verranno ora visualizzate le informazioni relative all'ordine. Scorri verso il basso per visualizzare ulteriori informazioni.

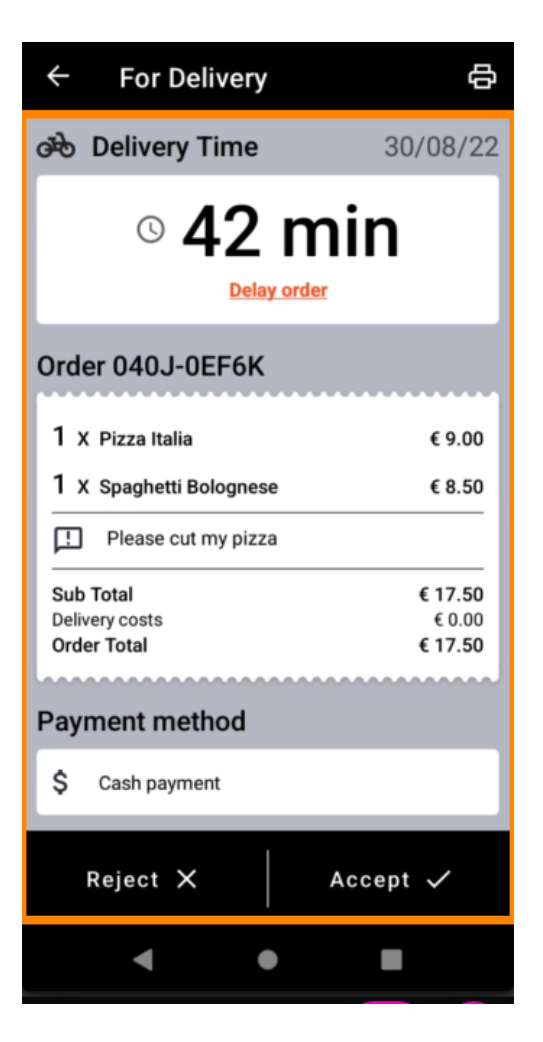

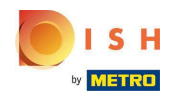

(i) Ora puoi vedere le informazioni sul pagamento e i dati del cliente.

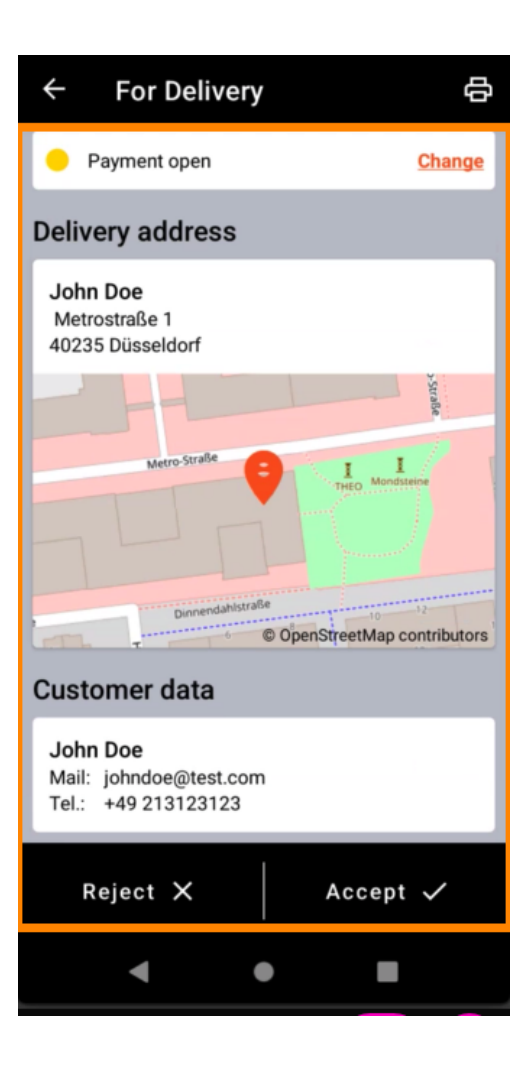

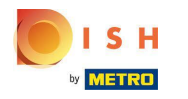

Tocca Accetta o Rifiuta per reagire all'ordine.

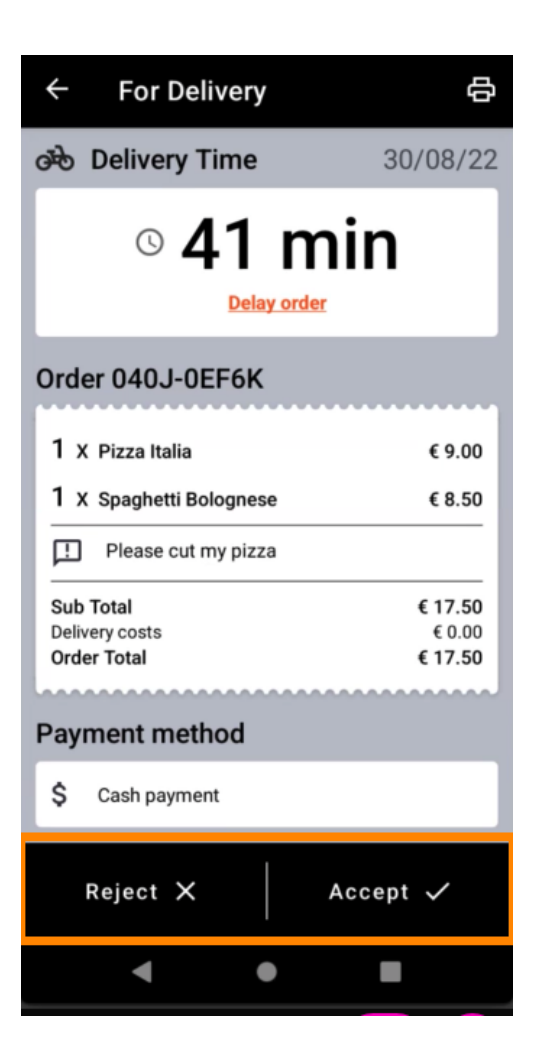

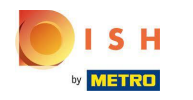

È possibile creare una stampa dell'ordine manualmente toccando l'icona della stampante.

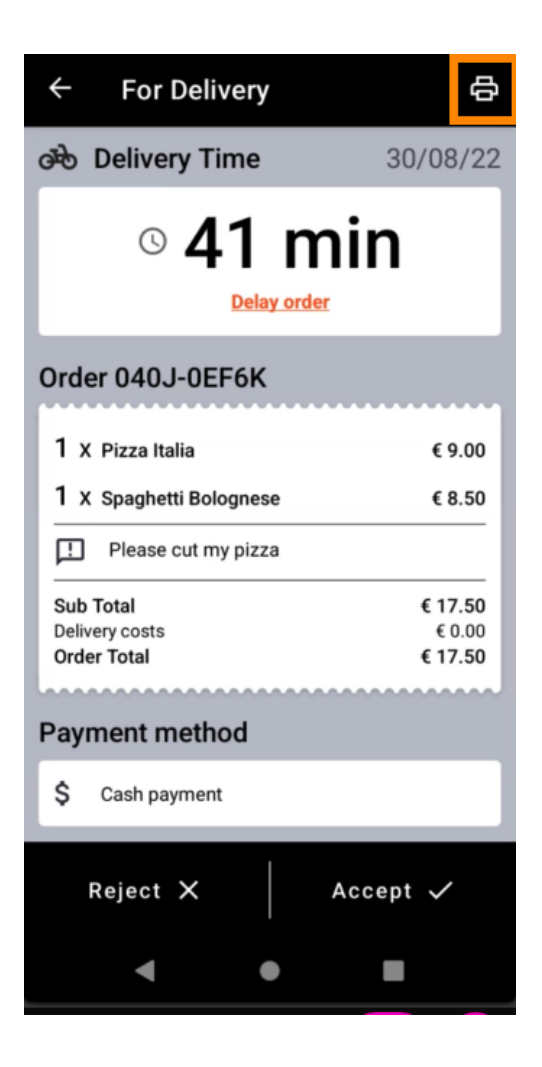

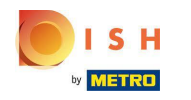

Per ritardare un ordine che non hai ancora accettato, tocca Ritarda ordine e segui i passaggi.

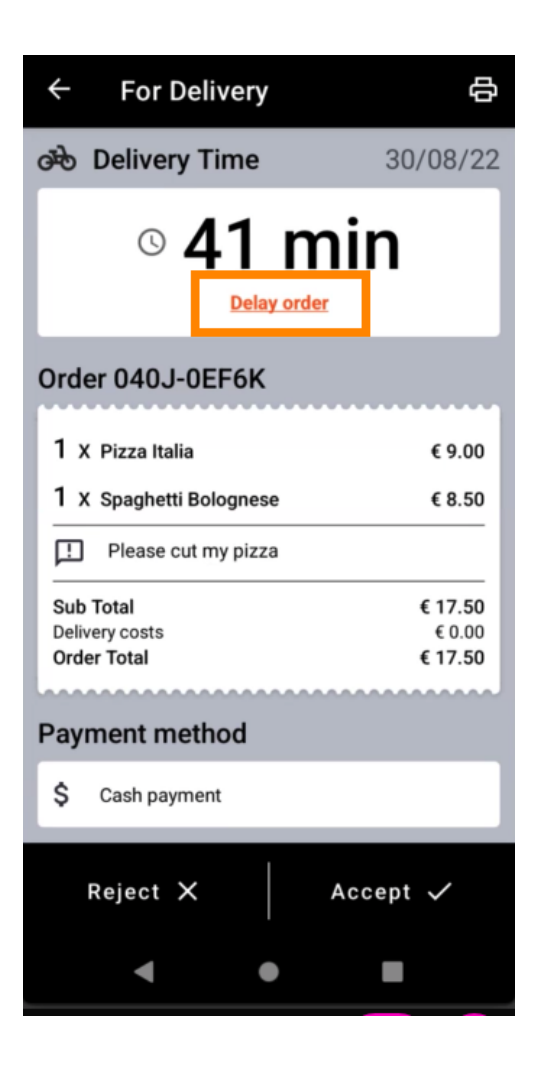

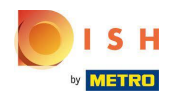

Inserisci l' orario di consegna o ritiro desiderato .

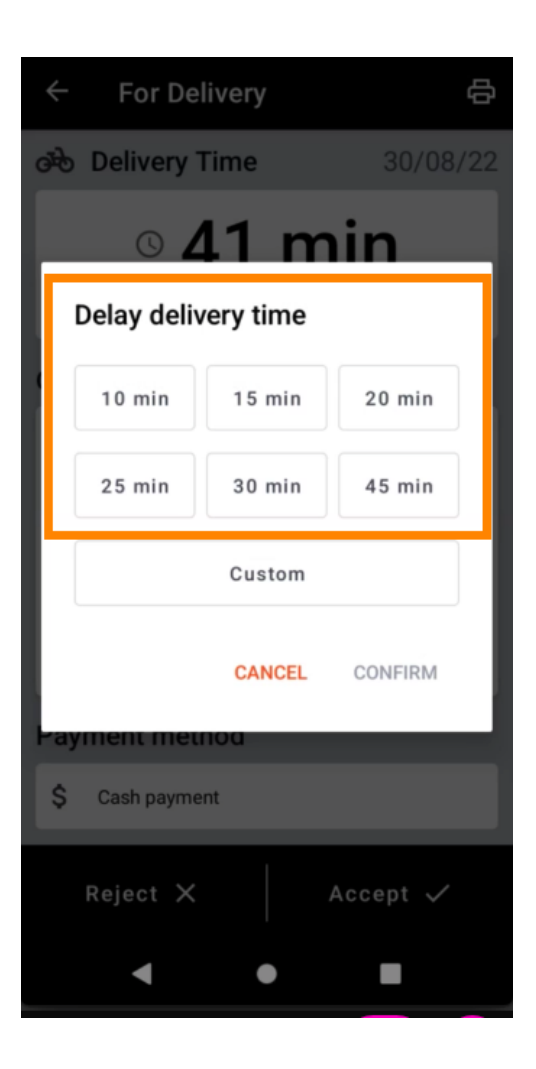

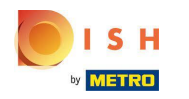

Toccare Personalizzato per specificare un'ora diversa.

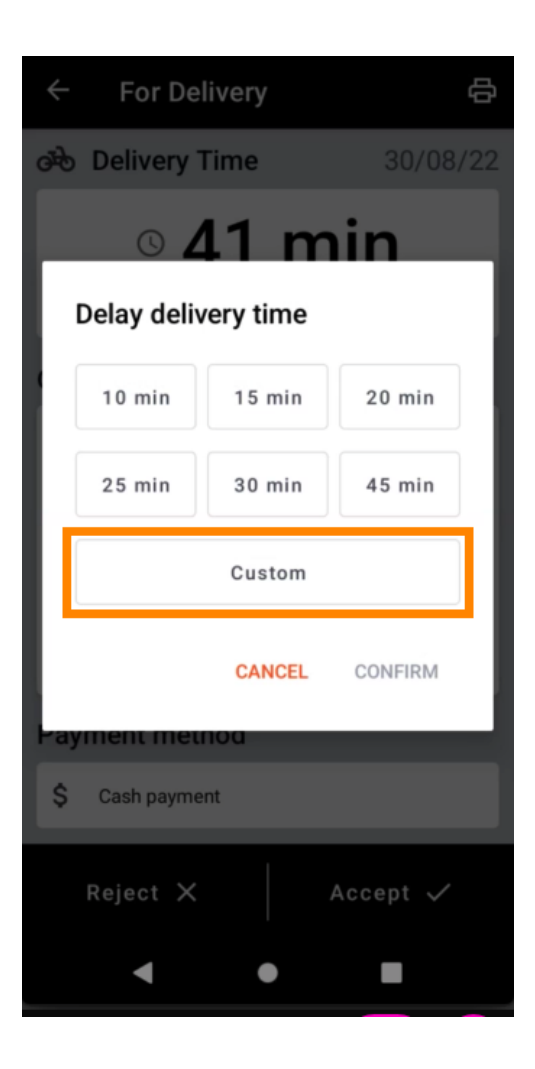

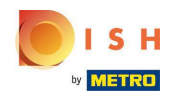

Inserisci l'orario di consegna o ritiro desiderato e tocca OK.

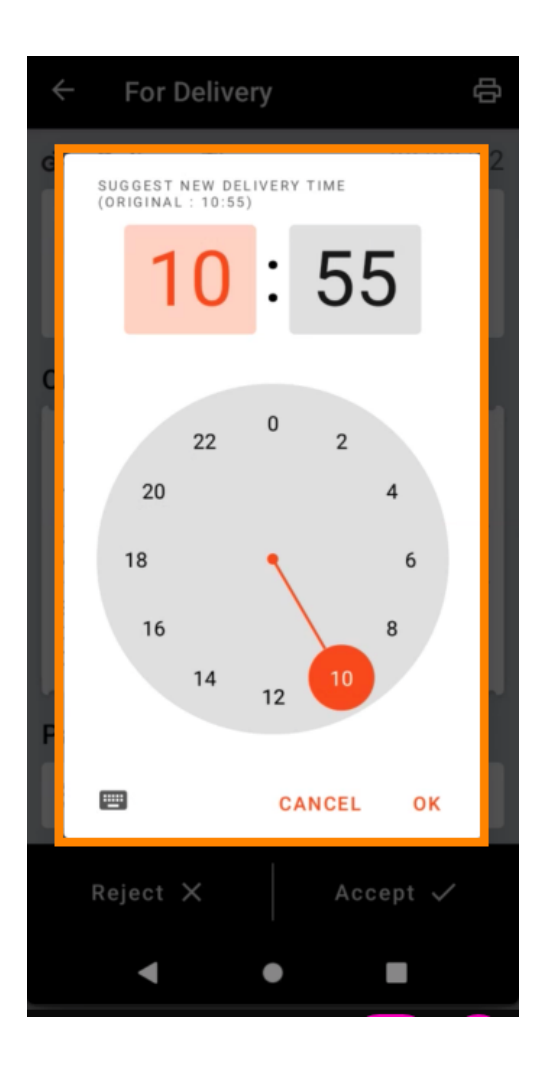

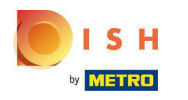

• Tocca CONFERMA per applicare le modifiche.

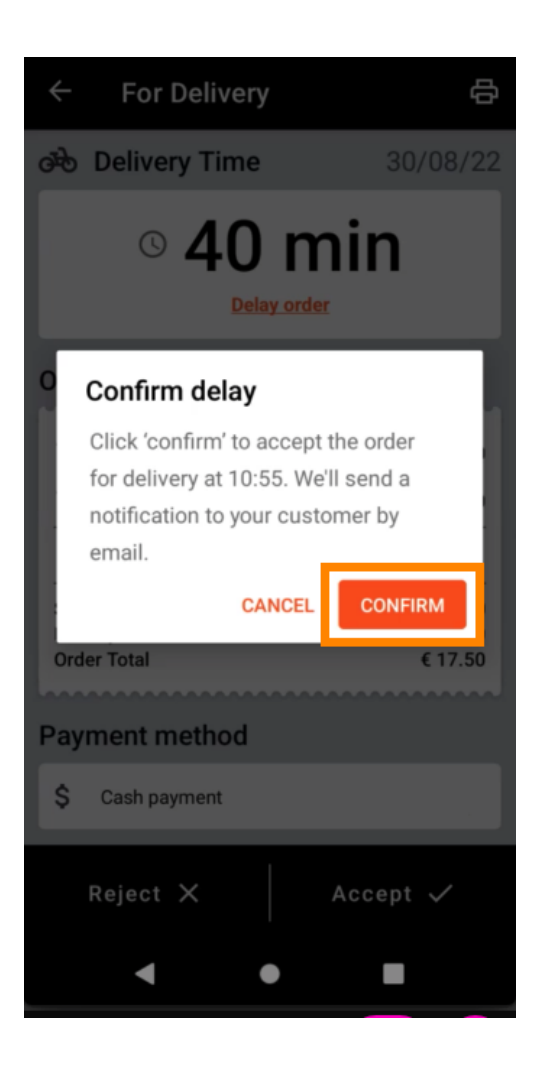

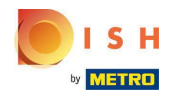

(i) L'ordine è stato ritardato e accettato automaticamente.

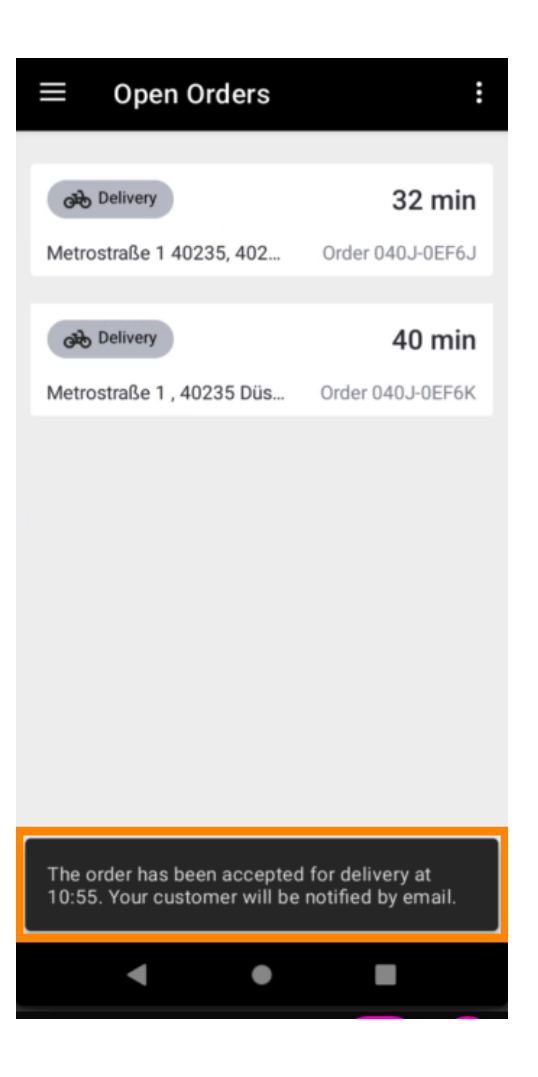

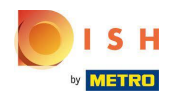

• Tocca Ordini completati .

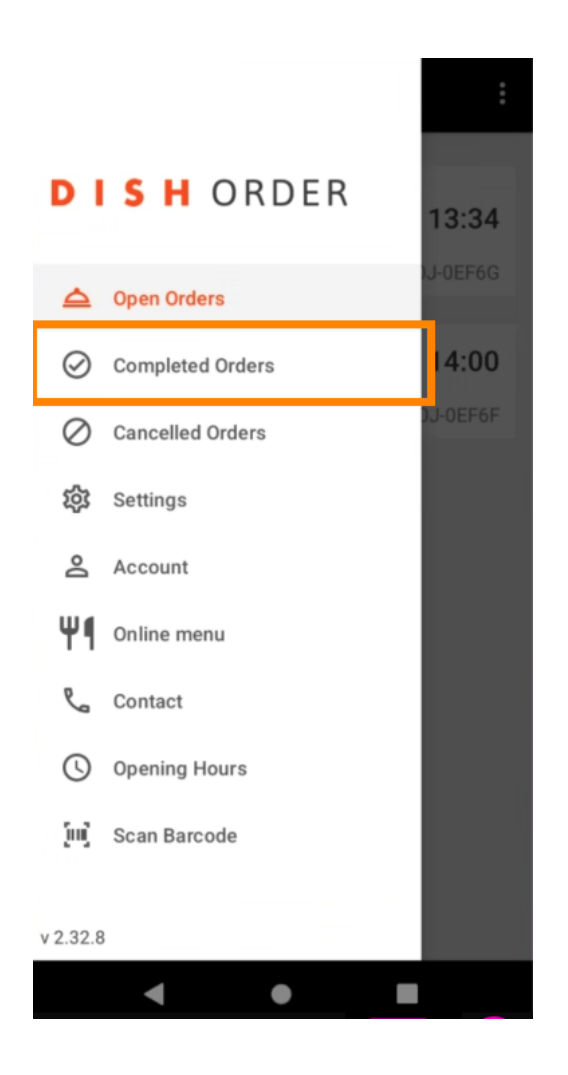

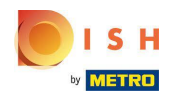

## Puoi facilmente filtrare la panoramica dell'ordine con questi pulsanti .

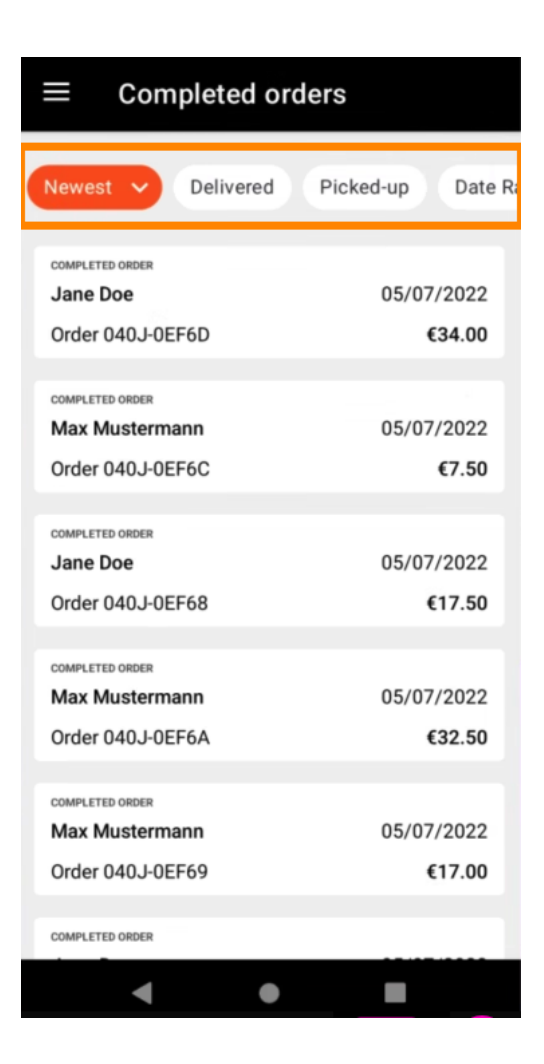

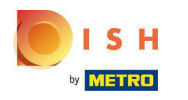

Per vedere i dettagli di un ordine , toccalo.

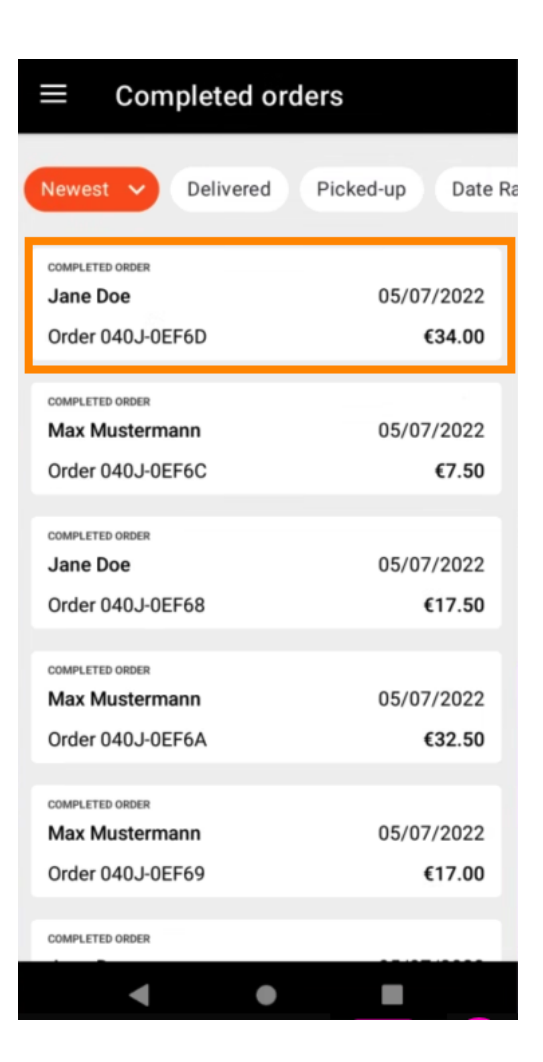

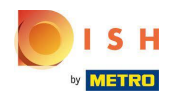

• Verranno ora visualizzate le informazioni relative all'ordine. Scorri verso il basso per vedere ulteriori informazioni .

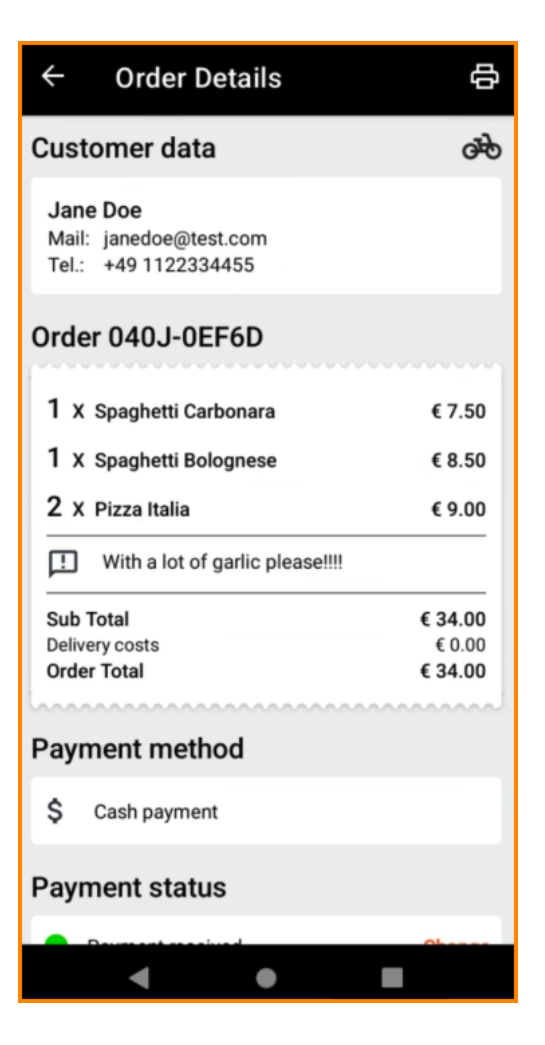

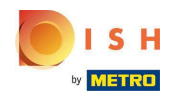

(i) Ora puoi vedere le informazioni sul pagamento e i dati del cliente.

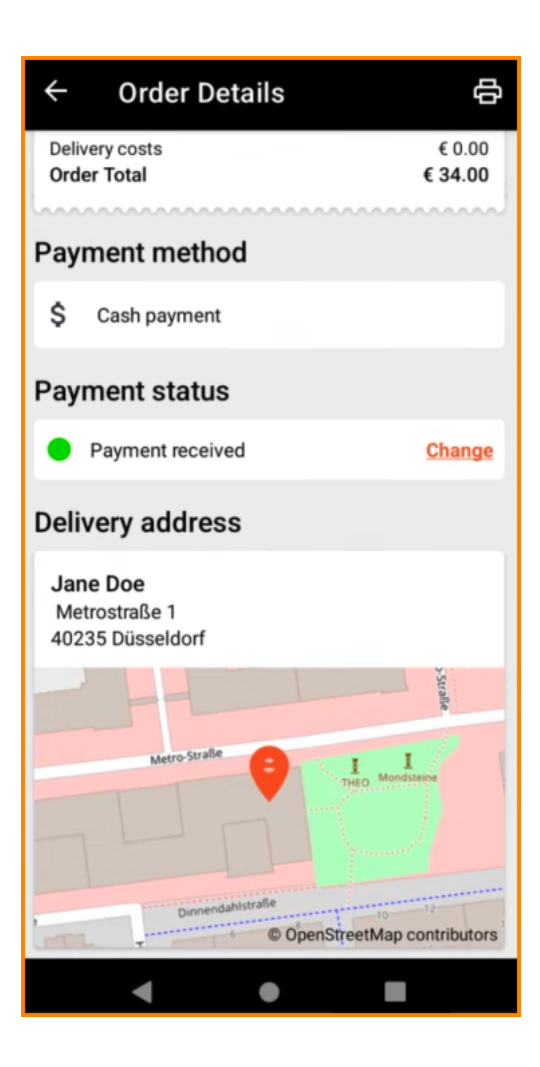

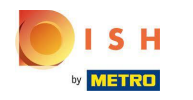

È possibile creare una stampa dell'ordine manualmente toccando l' icona della stampante .

| ← Order Details                                            | ф                            |  |  |
|------------------------------------------------------------|------------------------------|--|--|
| Customer data                                              | ණ                            |  |  |
| Jane Doe<br>Mail: janedoe@test.com<br>Tel.: +49 1122334455 |                              |  |  |
| Order 040J-0EF6D                                           |                              |  |  |
| 1 X Spaghetti Carbonara                                    | € 7.50                       |  |  |
| 1 X Spaghetti Bolognese                                    | € 8.50                       |  |  |
| 2 X Pizza Italia                                           | € 9.00                       |  |  |
| With a lot of garlic please!!!!                            |                              |  |  |
| Sub Total<br>Delivery costs<br>Order Total                 | € 34.00<br>€ 0.00<br>€ 34.00 |  |  |
| Payment method                                             |                              |  |  |
| \$ Cash payment                                            |                              |  |  |
| Payment status                                             |                              |  |  |
| Deurseent reaction of                                      | Ohenes                       |  |  |
| < ●                                                        |                              |  |  |

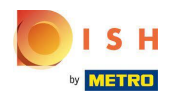

## • Torna al menu .

| ← Order Details                                            | ф                            |
|------------------------------------------------------------|------------------------------|
| Customer data                                              | æ                            |
| Jane Doe<br>Mail: janedoe@test.com<br>Tel.: +49 1122334455 |                              |
| Order 040J-0EF6D                                           |                              |
| 1 X Spaghetti Carbonara                                    | € 7.50                       |
| 1 X Spaghetti Bolognese                                    | € 8.50                       |
| 2 X Pizza Italia                                           | € 9.00                       |
| . With a lot of garlic please!!!!                          |                              |
| Sub Total<br>Delivery costs<br>Order Total                 | € 34.00<br>€ 0.00<br>€ 34.00 |
| Payment method                                             |                              |
| \$ Cash payment                                            |                              |
| Payment status                                             |                              |
| Deuropet reserved                                          | Ohanna                       |
| ● ●                                                        |                              |

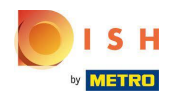

## • Tocca Ordini annullati .

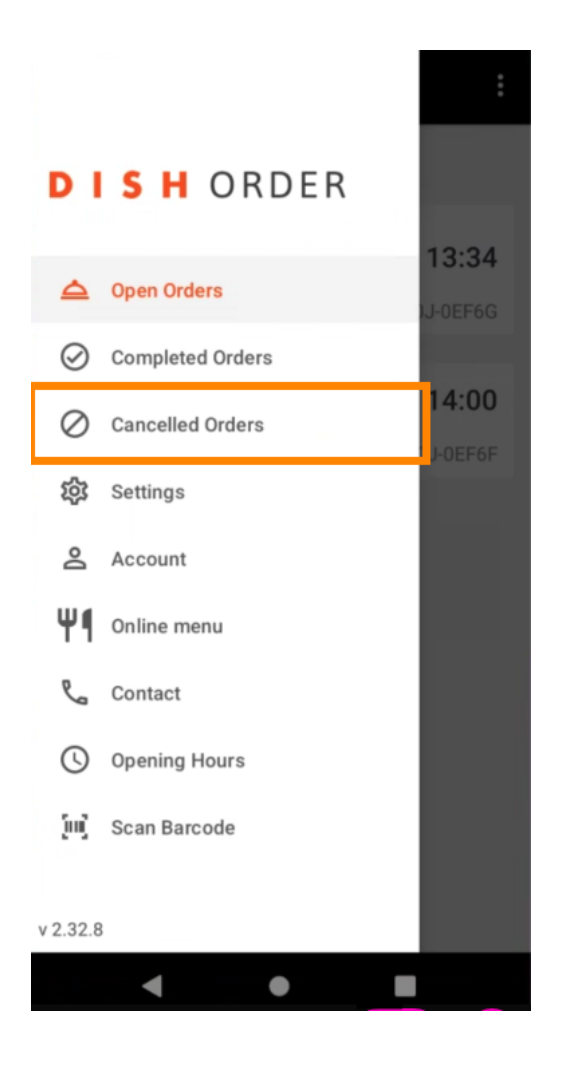

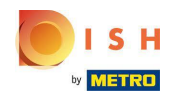

Puoi facilmente filtrare la panoramica dell'ordine con questi pulsanti .

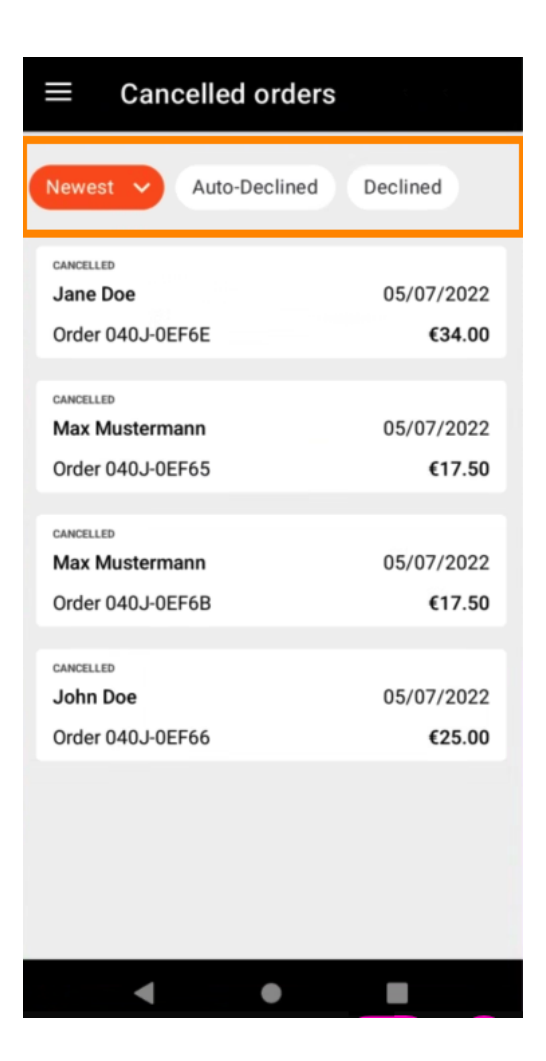

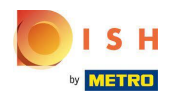

Per vedere i dettagli di un ordine , toccalo.

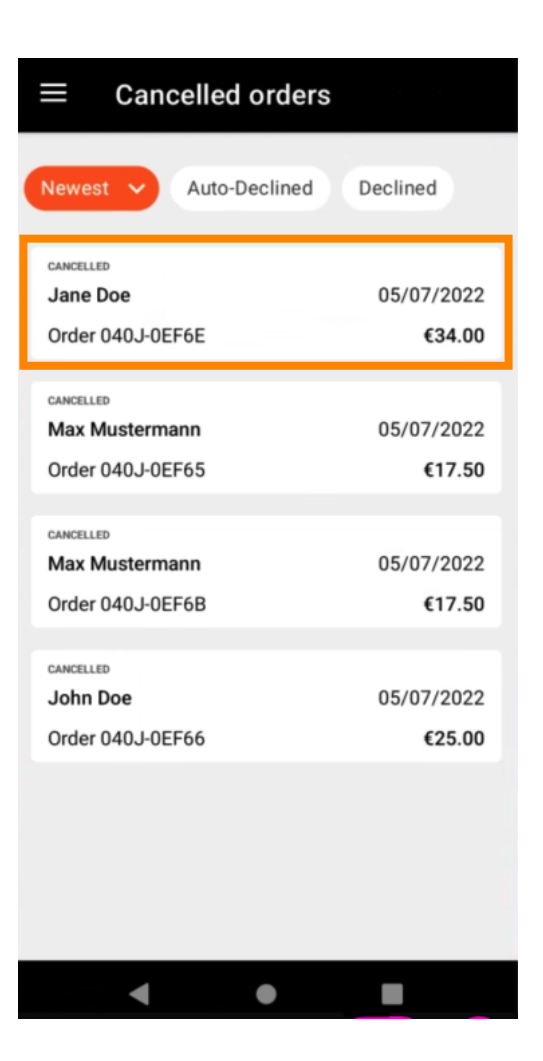

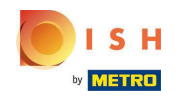

Verranno ora visualizzate le informazioni relative all'ordine. Scorri verso il basso per visualizzare ulteriori informazioni.

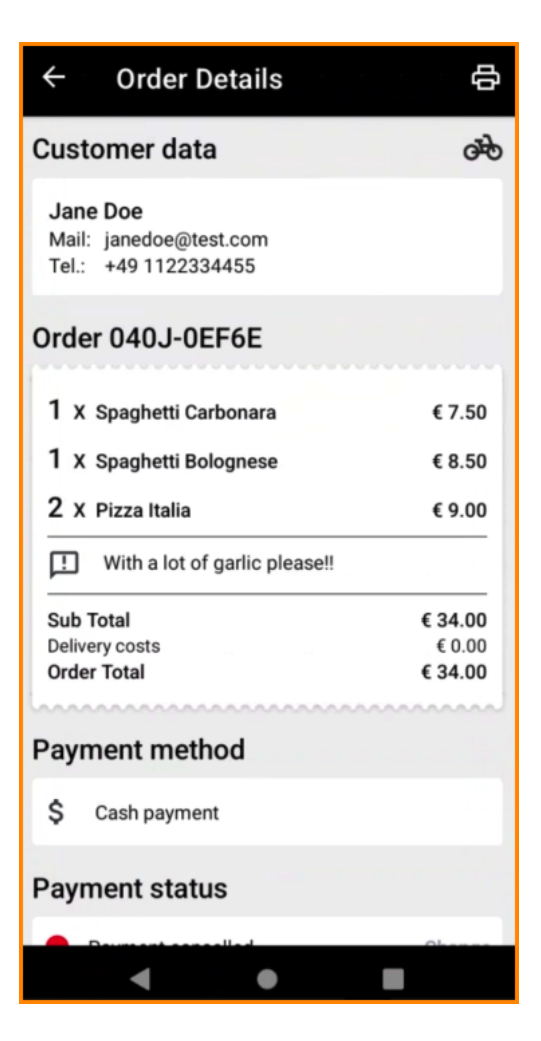

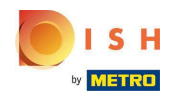

(i) Ora puoi vedere le informazioni sul pagamento e i dati del cliente.

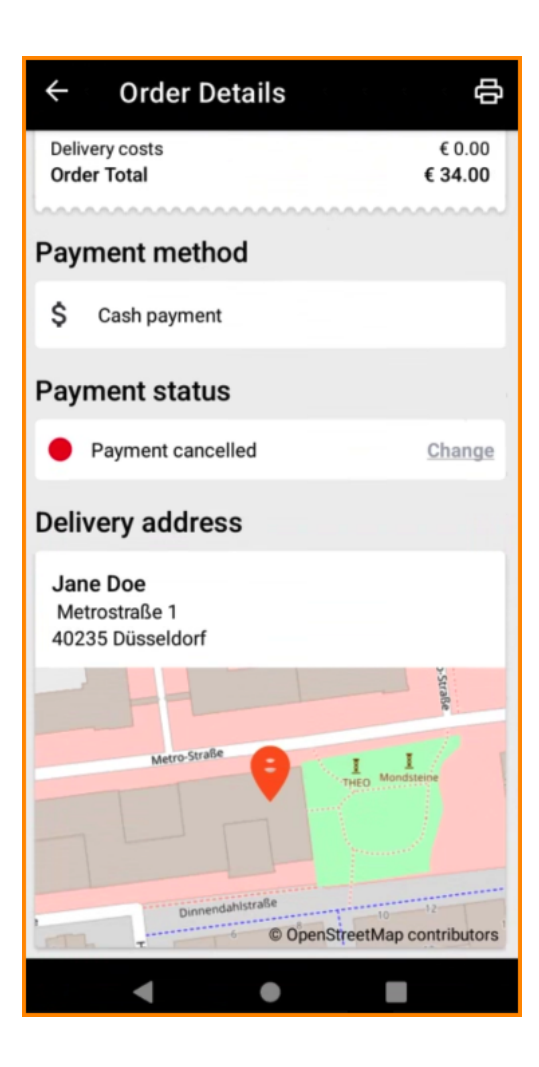

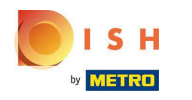

È possibile creare una stampa dell'ordine manualmente toccando l' icona della stampante .

| ← Order Details                                            |               | ¢                    |
|------------------------------------------------------------|---------------|----------------------|
| Customer data                                              |               | ൽ                    |
| Jane Doe<br>Mail: janedoe@test.com<br>Tel.: +49 1122334455 |               |                      |
| Order 040J-0EF6E                                           |               |                      |
| 1 X Spaghetti Carbonara                                    | €             | 7.50                 |
| 1 X Spaghetti Bolognese                                    | €             | 8.50                 |
| 2 X Pizza Italia                                           | €             | 9.00                 |
| With a lot of garlic please!!                              |               | _                    |
| Sub Total<br>Delivery costs<br>Order Total                 | €3<br>€<br>€3 | 4.00<br>0.00<br>4.00 |
| Payment method                                             |               |                      |
| \$ Cash payment                                            |               |                      |
| Payment status                                             |               |                      |
|                                                            |               |                      |

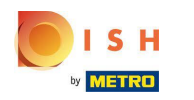

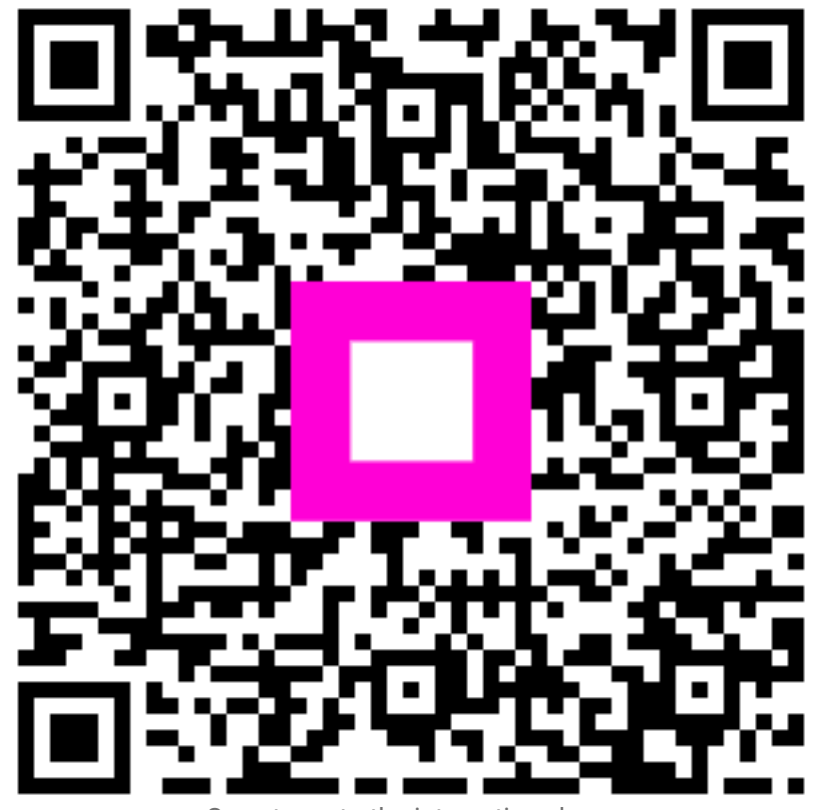

Scan to go to the interactive player